# Conference Proposal Interface (CPI) WTDC-25 User guide

# Table of contents

# Contents

| Tab                       | le of c                               | ontents                                                                               | 1 |  |  |  |  |  |  |  |
|---------------------------|---------------------------------------|---------------------------------------------------------------------------------------|---|--|--|--|--|--|--|--|
| 1.                        | CPI overview                          |                                                                                       |   |  |  |  |  |  |  |  |
| 2.                        | Logging on                            |                                                                                       |   |  |  |  |  |  |  |  |
| 3.                        | Languages                             |                                                                                       |   |  |  |  |  |  |  |  |
| 4.                        | Sear                                  | ching the authoritative texts                                                         | 3 |  |  |  |  |  |  |  |
| 5.                        | Prep                                  | paring a baseline document ("skeleton")                                               | 6 |  |  |  |  |  |  |  |
| 5                         | .1                                    | Proposal types                                                                        | 6 |  |  |  |  |  |  |  |
| 5                         | .2                                    | Selecting and stacking your proposals                                                 | 6 |  |  |  |  |  |  |  |
| 5.3 Re-ordering proposals |                                       |                                                                                       |   |  |  |  |  |  |  |  |
| 5.4 Removing a proposal   |                                       |                                                                                       |   |  |  |  |  |  |  |  |
| 5                         | .5                                    | Action ADD                                                                            | 8 |  |  |  |  |  |  |  |
| 6                         | Savi                                  | ng your skeleton and producing a baseline Word file                                   | 9 |  |  |  |  |  |  |  |
| 6                         | .1                                    | Selecting sources                                                                     | 9 |  |  |  |  |  |  |  |
| 6                         | .2                                    | Example of the resulting Word document for a skeleton created in CPI                  | 0 |  |  |  |  |  |  |  |
| 6                         | .3                                    | Example of email notification received after the saving of a skeleton created in CPI1 | 1 |  |  |  |  |  |  |  |
| 7                         | Loading a previously saved skeleton11 |                                                                                       |   |  |  |  |  |  |  |  |
| 8                         | Fina                                  | lizing your MS Word document1                                                         | 2 |  |  |  |  |  |  |  |
| 9                         | Subi                                  | nitting proposals to ITU1                                                             | 2 |  |  |  |  |  |  |  |
| 9                         | .1                                    | Submitting proposals using CPI1                                                       | 2 |  |  |  |  |  |  |  |

### 1. CPI overview

The work of the World Telecommunication Development Conference 2025 (WTDC-25) and that of the Regional Preparatory Meetings leading to it is driven by proposals from <u>ITU Member States</u>, regional organizations and <u>ITU-D Sector Members</u>. A significant number of proposals are either changes to in-force Resolutions and Recommendations, new versions of texts that were approved at the last conference such as the Regional Initiatives and Study Group Questions, or modifications of base texts already under discussion by Membership such as the draft Baku Action Plan or the draft WTDC-25 Declaration.

The Conference Proposal Interface (CPI) is a web-based tool that assists in the preparation of proposals by creating a clean baseline document (a "skeleton") upon which proposed modifications can be indicated. CPI will be familiar to those who have submitted proposals to other major ITU events like the ITU Plenipotentiary Conference 2022 (PP-22), the World Radiocommunication Conference 2023 (WRC-23), or the World Telecommunication Standardization Assembly 2024 (WTSA-24).

Key terms:

#### Authoritative texts:

- WTDC-21 approved Resolutions
- WTDC-21 approved Recommendations
- WTDC-21 approved Regional Initiatives
- WTDC-21 approved Study Group Questions
- Draft Baku Action Plan, further to the work of the TDAG-WG-ITUDP
- Draft WTDC-25 Declaration, further to the work of the TDAG-WG-DEC
- **Skeleton:** Those provisions from the authoritative texts that have been selected by a submitter as a baseline for proposed modifications. Once a skeleton has been created using CPI, the system generates a corresponding Word file in the correct format.
- **Proposal:** A Contribution to one of the RPMs or to WTDC-25 suggesting changes to the authoritative texts. Proposals should be based on the World file created by CPI, updated to indicate the desired modifications (using "track changes" where needed see clause 5 below).

Useful addresses and contact details:

- <u>CPI</u>
- <u>CPI resource webpage</u>
- RPM and WTDC-25 Secretariat: <u>wtdc.documentcontrol@itu.int</u>.

### 2. Logging on

To log on, navigate to <u>https://www.itu.int/net4/Proposals/CPI/WTDC25/Main</u>, and enter your TIES username and password, then click "Sign in".

| Jsername ( | TIES) : |
|------------|---------|
| KHASYANO   | )       |
| Password : |         |
|            |         |

### 3. Languages

Your default TIES language will be used unless you select a different one from the options at the top of the screen.

| Committed to connecting the world<br>WIDC-25, ITU Conference Proposals Interface (CPI)<br>Français Español and Art Processi<br>Log out |                   |                            | User guide Actions     |
|----------------------------------------------------------------------------------------------------|-------------------|----------------------------|------------------------|
| My browser                                                                                                    | See full skeleton | My skeleton<br>Ottem       | Load previous skeleton |
| Text / provision N* Q 🗙 To reprovision                                                                                                 | g v               | # Action Provision Mapping | ×                      |
| WTDC-25 Collapse all 2                                                                                                    |                   |                            |                        |
| Regional initiatives                                                                                                    | ADD               |                            |                        |
| ▶ Resolutions                                                                                                    |                   |                            |                        |
| DRAFT NEW RESOLUTION                                                                                                    | ADD               |                            |                        |
| ► Recommendations                                                                                                    |                   |                            |                        |
| DRAFT NEW RECOMMENDATION                                                                                                    | ADD               |                            |                        |
| ▶ Questions                                                                                                    |                   |                            |                        |
| DRAFT NEW QUESTION                                                                                                    | ADD               |                            |                        |
| GENERAL MATTERS                                                                                                    | OTHER             |                            |                        |
|                                                                                                    |                   |                            |                        |

# 4. Searching the authoritative texts

You may search for key words/strings of words using "My browser". Searches can be performed on the entire collection of texts or on a selected volume: simply select Regional Initiatives, Resolutions, etc. Additionally, you may search only within the titles of the provisions/individual items, when "On provision number only" is ticked, or within the content of the entire document when it is unticked.

| <b>Committed to connecting the v</b><br>WTDC-25, ITU Conference Proposals<br>Français Español حربی 中文 | <b>vorld</b><br>s Interface (CPI)<br>Русский <u>Log out</u> |               |                   |
|----------------------------------------------------------------------------------------------------|-------------------------------------------------------------|---------------|-------------------|
| My browser                                                                                            |                                                             |               | See full skeleton |
| Text / provision N°                                                                                   | Q X on provision number only                                | ▼ Filtering ~ |                   |
| WTDC-25 Collapse all                                                                                  |                                                             |               |                   |
| ▶ DECLARATION                                                                                         |                                                             |               |                   |
| Action Plan                                                                                           |                                                             |               |                   |
| Regional initiatives                                                                                  |                                                             |               | ADD               |
| Resolutions                                                                                           |                                                             |               |                   |
| DRAFT NEW RESOLUTION                                                                                  |                                                             |               | ADD               |
| Recommendations                                                                                       |                                                             |               |                   |
| DRAFT NEW RECOMMENDATION                                                                              |                                                             |               | ADD               |
| ► Questions                                                                                           |                                                             |               |                   |

Or you may decide to use the "wild card" ("\*") for your search, either at the start of the search sentence, in the middle or at the end.

| My browser                                  |                                                                                 |          | See full skeleto | on 🔶      |  |  |  |  |  |
|---------------------------------------------|---------------------------------------------------------------------------------|----------|------------------|-----------|--|--|--|--|--|
| resolution 3*                               | Q X on provision T Filtering V                                                  | <b>~</b> |                  |           |  |  |  |  |  |
| WTDC-25 Collapse all 🕸 0 proposals, 7 parts |                                                                                 |          |                  |           |  |  |  |  |  |
|                                             |                                                                                 |          |                  |           |  |  |  |  |  |
| RESOLUTION 30                               | Role of the ITU Telecommunication Development Sector in implement               | ent      | ٥                | +2>       |  |  |  |  |  |
| RESOLUTION 31                               | Regional preparations for world telecommunication development c                 | on       | ٥                | <b>+1</b> |  |  |  |  |  |
| RESOLUTION 33                               | Assistance and support to Serbia for rebuilding its destroyed public            | : br     | •                | <b>+2</b> |  |  |  |  |  |
| RESOLUTION 34                               | RESOLUTION 34 The role of telecommunications/information and communication tech |          |                  |           |  |  |  |  |  |
| RESOLUTION 36                               | Support for the African Telecommunications Union                                |          | 0                | +=>       |  |  |  |  |  |
| RESOLUTION 37                               | Bridging the digital divide                                                     |          | 0                | +=>       |  |  |  |  |  |
|                                             |                                                                                 |          |                  |           |  |  |  |  |  |

By clicking on the small arrows before the titles, you can expand the sub-sections and further browse the list.

| My browser                          |                              |               | See full skeleton |
|-------------------------------------|------------------------------|---------------|-------------------|
| Text / provision N°                 | Q X on provision number only | ▼ Filtering ∨ |                   |
| WTDC-25 Collapse all 2 0 proposals, | 7 parts                      |               |                   |
| DECLARATION                         |                              |               |                   |
| 🚽 Action Plan                       |                              |               |                   |
| 🗸 Draft Baku Action Plan            |                              |               | • +>              |
| 1                                   |                              |               | ● +>              |
| 1.1                                 |                              |               | • +>              |
| > 2                                 |                              |               | • +>              |
| ⇒ 3                                 |                              |               | • +>              |
| 4                                   |                              |               | ● +⊅              |
| 5                                   |                              |               | ● +⊅              |
| 6                                   |                              |               | ● +⇒              |
| 7                                   |                              |               | ● +⊅              |

You may check the content of a provision by clicking on the "eye" icon. You may also create a Word file from any provision you check.

| My browser                                  | <u>See full skele</u> | ton                                                                                                    | My skeleton<br><sup>O îtem</sup>                                                                                                    |                                |                                            |                             |  |  |  |
|---------------------------------------------|-----------------------|----------------------------------------------------------------------------------------------------|----------------------------------------------------------------------------------------------------|--------------------------------|--------------------------------------------|-----------------------------|--|--|--|
| Text / provision N* Q                       |                       |                                                                                                    |                                                                                                    |                                |                                            | Manning                     |  |  |  |
| WTDC-25 Collapse all & 0 proposals, 7 parts |                       |                                                                                                    |                                                                                                    |                                |                                            | mapping                     |  |  |  |
| ▶ DECLARATION                               |                       |                                                                                                    |                                                                                                    |                                |                                            |                             |  |  |  |
| - Action Plan                               |                       |                                                                                                    |                                                                                                    |                                |                                            |                             |  |  |  |
| 👻 Draft Baku Action Plan                    | ٥                     | +=>                                                                                                    |                                                                                                    |                                |                                            |                             |  |  |  |
|                                             | •                     | +=>                                                                                                    |                                                                                                    |                                |                                            |                             |  |  |  |
|                                             | ٥                     | +>                                                                                                    |                                                                                                    |                                |                                            |                             |  |  |  |
|                                             | ٥                     | Action                                                                                                    | n Plan/                                                                                                    | Draft B                        | aku Action Pl                              | an/1/1.1                    |  |  |  |
|                                             | •                     |                                                                                                    |                                                                                                    |                                |                                            |                             |  |  |  |
|                                             | •                     | 1.1 Align                                                                                                    | ment with th                                                                                                    | ne ITU strate                  | gic framework                              | I                           |  |  |  |
|                                             | ٥                     | The model                                                                                                    | I followed in                                                                                                    | the Action I                   | Plan seeks to move towa                    | rds greater alignment       |  |  |  |
|                                             | •                     | plan for 20                                                                                                    | NITH THE OVERALL REM STRUCTURE WITH THE FRAMEWORK ENVISIONED IN THE ITU STRATEGIC<br>plan for 2024-2027. This RBM model applies an increased client-driven approach to  |                                |                                            |                             |  |  |  |
|                                             | •                     | efficiency i                                                                                                    | atic priorities defined by the ITU strategic plan to enhance ITU-D's<br>y in focusing products, support and results along these strategic pathways                      |                                |                                            |                             |  |  |  |
| Regional initiatives                        |                       | towards th                                                                                                    | ie ionger-ter                                                                                                    | m goals                        |                                            |                             |  |  |  |
| Resolutions                                 |                       | This RBM model will serve as the framework for future planning and evaluation,<br>enforcing a common structure between strategic and operational plans. This will |                                                                                                    |                                |                                            |                             |  |  |  |
| DRAFT NEW RESOLUTION                        |                       | include ind<br>enhance ti                                                                                                    | include increased integration of ITU and United Nations statistics and indicators to<br>enhance the evidence-driven approach to country needs analysis and planning. It |                                |                                            |                             |  |  |  |
| ▶ Recommendations                           |                       | will allow f<br>evolving tr                                                                                                    | BDT to be m<br>ends and ch                                                                                                    | ore agile in a<br>nanging need | adapting technical suppo<br>Is of members. | ort and service offering to |  |  |  |

# 5. Preparing a baseline document ("skeleton")

#### 5.1 Proposal types

Each individual proposal will use one of the following "Actions":

ADD (add) – Proposal to add a new provision, i.e. a draft new WTDC Resolution or Recommendation, Study Group Question, Regional Initiative, Action Plan or Declaration. You may not apply ADD at a lower level, as that would be considered modifying existing text and MOD would then apply.

*Note:* No "track changes" should be used.

#### ADD\* - Proposal to add existing text from elsewhere

Note: It is necessary to reproduce the texts carrying the symbol ADD\*.

**MOD (modify) – Proposal to modify an existing provision**, i.e. adding, deleting or replacing words or figures.

*Note:* To modify the text, "track changes" should be turned on (Deleted text should appear as strikethrough and added text should appear as underlined).

#### (MOD) – Proposal to amend a text, from an editorial point of view only

*Note:* To modify the text, "track changes" should be turned on (Deleted text should appear as strikethrough and added text should appear as underlined).

**SUP (suppress) – Propose to delete a provision.** To be used only at the provision level, as is the case with ADD.

*Note 1:* It is not necessary to reproduce text carrying the symbol SUP.

*Note 2:* Where text is to be deleted from within a provision, the symbol MOD should be used.

#### SUP\* - Proposal to transfer text elsewhere

*Note:* It is not necessary to reproduce text carrying the symbol SUP.

**NOC – Text for which no change is proposed.** This symbol may be used to clarify that no proposals are made with respect to a particular text.

*Note:* It is not necessary to reproduce text carrying this symbol.

**NOC** – **Proposal for text to be** <u>maintained without change</u>. This symbol may be used together with a proposal number to emphasize that a particular provision or provisions should remain unchanged. Normally the reasons should be provided.

#### OTHER – Proposal on general matters not included above.

#### 5.2 Selecting and stacking your proposals

To create a skeleton, identify the first provision that you wish to modify, then click on the icon

to select it and apply the associated Action to make a proposal. Note that you may "ADD" only at the level of Resolutions, Recommendations, Regional Initiatives or Question; and that you may use the other "Actions" at the level of individual provisions.

By clicking on the "Actions" button in the top right-hand corner, you will be able to see a description of each Action type.

| Committed to connecting the world<br>WTDC-25, ITU Conference Proposals Interface (CP)<br>Français Español Jes 472 Pyccowii   Log out |                     |                 |           |                      |                    | User guide     Actions |
|----------------------------------------------------------------------------------------------------|---------------------|-----------------|-----------|----------------------|--------------------|------------------------|
| My browser                                                                                                    | See full skeleton 手 | My sl<br>1 item | keleto    | Load previous accion |                    |                        |
| Text / provision N* Q X To negrovision T Filtering V                                                                                 |                     | #               | Action    | Provision            | Mapping            | ×                      |
| WTDC-25 Collapse all 🛦 0 proposals, 7 parts                                                                                          |                     | 1               | MOD 🔻     | RESOLUTION 16        | Res./RESOLUTION 16 | ×                      |
| RESOLUTION 2 - Establishment of study groups                                                                                         | • +>                |                 |           |                      |                    |                        |
| RESOLUTION 5 - Enhanced participation by developing countries in the activities of the                                               | ⊙ +⊅                |                 |           |                      |                    |                        |
| RESOLUTION 8 - Collection and dissemination of information and statistics                                                            | • +>                |                 |           |                      |                    |                        |
| RESOLUTION 9 - Participation of countries, particularly developing countries, in spectru                                             | •+•                 |                 |           |                      |                    |                        |
| RESOLUTION 10 - Financial support for national spectrum-management programmes                                                        | • +•                |                 |           |                      |                    |                        |
| RESOLUTION 11 - Telecommunication/information and communication technology servi                                                     | • +•                |                 |           |                      |                    |                        |
| RESOLUTION 15 - Applied research and transfer of technology                                                                          | ⊙ +⇒                | _               |           |                      |                    |                        |
| RESOLUTION 16 - Special actions and measures for the least developed countries, small                                                | €+ ⊙                | М               | OD        |                      |                    |                        |
| RESOLUTION 17 - Implementation of and cooperation on approved regional initiatives a                                                 | ● +>                | MOD             | (Title)   |                      |                    |                        |
| RESOLUTION 18 - Special technical assistance to Palestine                                                                            | •+•                 | (M              | JP        |                      |                    |                        |
| RESOLUTION 20 - Non-discriminatory access to modern telecommunication/ informatio                                                    | • +•                | SU              | IP*       |                      |                    |                        |
| RESOLUTION 21 - Strengthening coordination and collaboration with regional and subre                                                 | •+•                 | N               | DC        |                      |                    |                        |
| RESOLUTION 22 - Alternative calling procedures on international telecommunication ne                                                 | • +>                | N               | <u>DC</u> |                      |                    |                        |
| RESOLUTION 23 - Internet access and availability for developing countries and charging                                               | • +>                |                 |           |                      |                    |                        |

The selected provision and the associated Action will then appear under "My skeleton". Repeat this process until all provisions have been added to your skeleton.

By default, a "reduced" skeleton is displayed. Click on "See full skeleton" to see all the information available.

| Committed to connecting the world<br>WTDC-25, TU Conference Proposals Interface (CPI)<br>Français Español July HTX Pyccavil Log.out |                  |          |                        |               |   |                    | Userguide ? Actions |
|----------------------------------------------------------------------------------------------------|------------------|----------|------------------------|---------------|---|--------------------|---------------------|
| My browser                                                                                                    | My sl<br>5 items |          | Load previous skeleton |               |   |                    |                     |
| Text / provision N° Q X Provision N° T Filtering V                                                                                  |                  | #        | Action                 | Provision     |   | Mapping            | ×                   |
| WTDC-25 Collapse all 2 0 proposals, 7 parts                                                                                         |                  | 1        | MOD 🔻                  | RESOLUTION 8  |   | Res./RESOLUTION 8  | ×                   |
| DECLARATION                                                                                                    |                  |          | (Title)                |               |   |                    |                     |
| ▶ Action Plan                                                                                                    |                  | 2 🗎      | NOC 🔻                  | RESOLUTION 9  |   | Res./RESOLUTION 9  | ×                   |
| Designed in interview                                                                                                    | 400              | 3 🕒      | MOD 🔻                  | RESOLUTION 16 |   | Res./RESOLUTION 16 | ×                   |
| regional initiatives                                                                                                    | ADD              | ···· 4 🖹 | MOD 🔻                  | RESOLUTION 23 |   | Res./RESOLUTION 23 | ×                   |
| Resolutions                                                                                                    |                  |          | 400 -                  |               |   | Draft New Res      | ~                   |
| DRAFT NEW RESOLUTION                                                                                                    | ADD              | ::: 'E   | AUU *                  | 1             | ď | Dian new nes       | ^                   |

A "Reasons" clause will be added automatically immediately after each proposal by default. To remove the "Reasons" clause, unclick "Display reasons" from the full skeleton mode:

| Committed to connecting the world           WTDC-25, ITU Conference Proposals Interface (CPI)           Français Español or Processi of the processi of the procesi of the procesi of the processi of the processi of the procesi o |         |         |               |                    |   |                    |   |
|----------------------------------------------------------------------------------------------------|---------|---------|---------------|--------------------|---|--------------------|---|
| My browser   My skeleton Sitems                                                                                                    |         |         |               |                    |   |                    |   |
| Text / provisQ                                                                                                    | #       | Action  | Provision     | Mapping            |   | Display<br>reasons | × |
| WTDC-25 🔹 0 proposals, 7 parts                                                                                                    | 1       | MOD 🔻   | RESOLUTION 8  | Res./RESOLUTION 8  |   |                    | × |
| DECLARATION                                                                                                    |         | (Title) |               |                    |   | -                  |   |
| Action Plan                                                                                                    | ::: 2 🗎 | NOC 🔻   | RESOLUTION 9  | Res./RESOLUTION 9  |   |                    | × |
| Regional initiatives ADD                                                                                                    | 3 🖹     | MOD 🔻   | RESOLUTION 16 | Res./RESOLUTION 16 |   |                    | × |
| Development -                                                                                                    | 4 🗎     | MOD 🔻   | RESOLUTION 23 | Res/RESOLUTION 23  |   |                    | × |
| Resolutions                                                                                                    | 5 🖹     | ADD 🔻   | 1 /           | Draft New Res      |   |                    | × |
| DRAFT NEW RESOLUTI ADD                                                                                                    |         |         |               |                    |   |                    |   |
| Recommendations                                                                                                    |         |         |               |                    | 1 |                    | 1 |

Your skeleton is now ready to be downloaded in any of the six languages.

#### 5.3 Re-ordering proposals

Should you wish to re-order selected provisions, click on the grey squares and drag-and-drop the selected provisions.

| Committed to connecting the world<br>WTDC-25, TIU Conference Proposals Interface (CPI)<br>Français Español جمع Piccowik   Log out |                   |             |             |                                                                                                    |               |                    | User guide     Actions |
|----------------------------------------------------------------------------------------------------|-------------------|-------------|-------------|----------------------------------------------------------------------------------------------------|---------------|--------------------|------------------------|
| My browser                                                                                                    | See full skeleton | My<br>5 ite | 7 ske<br>ms | Image: Load previous skeleton           Image: Load previous skeleton           Image: Load previous skeleton |               |                    |                        |
| Text / provision N° Q X I on provision T Filtering ✓                                                                              |                   | #           | Ad          | ction                                                                                                    | Provision     | Mapping            | ×                      |
| WTDC-25 Collapse all                                                                                                    |                   |             | <b>Э</b> м  | IOD 🔻                                                                                                    | RESOLUTION 1  | Res./RESOLUTION 1  | ×                      |
| DECLARATION     Agricon Plan                                                                                                    |                   |             | Э (П        | IOD 💌<br>litle)                                                                                               | RESOLUTION 8  | Res./RESOLUTION 8  | ×                      |
|                                                                                                    | 100               |             | <u>м</u>    | IOD 👻                                                                                                    | RESOLUTION 21 | Res./RESOLUTION 21 | ×                      |
| Regional initiatives                                                                                                    | ADD               | 11 × G      |             | IOC 🔻                                                                                                    | RESOLUTION 22 | Res./RESOLUTION 22 | ×                      |
| <ul> <li>Resolutions</li> <li>RESOLUTION 1 - Rules of procedure of the ITU Telecommunication Development Sector</li> </ul>        |                   | ::: s 🛛     | A           | DD 🔻                                                                                                    | 1             | DRAFT NEW QUESTION | ×                      |

#### 5.4 Removing a proposal

To remove a proposal from your skeleton, click on the icon  $\times$  located on the same row as the proposal to be removed; to remove all proposals from your skeleton, click on the icon  $\times$  in the header of the table.

| Committed to connecting the world<br>WTDC-25, ITU Conference Proposals Interface (CPI)<br>Français Español et & Ptix Prycowii   Log.out |                  |                        |         |               |                    | User guide      Actions |
|----------------------------------------------------------------------------------------------------|------------------|------------------------|---------|---------------|--------------------|-------------------------|
| My browser                                                                                                    | My sl<br>5 items | Load previous skeleton |         |               |                    |                         |
| Text / provision N° Q X Provision T Filtering V                                                                                         |                  | #                      | Action  | Provision     | Mapping            | ×                       |
| WTDC-25 Collapse all &                                                                                                    |                  | 1                      | MOD 🔻   | RESOLUTION 1  | Res./RESOLUTION 1  | ×                       |
| ▶ DECLARATION                                                                                                    |                  | 2                      | MOD 🔻   | RESOLUTION 8  | Res./RESOLUTION 8  | ×                       |
| ▶ Action Plan                                                                                                    |                  |                        | (Title) |               |                    |                         |
| Regional initiatives                                                                                                    | ADD              | ⊞ 3 🗎                  | MOD 👻   | RESOLUTION 21 | Res./RESOLUTION 21 | ×                       |
| - Darabitions                                                                                                    |                  | 4 🗎                    | NOC 🔻   | RESOLUTION 22 | Res./RESOLUTION 22 | ×                       |
| RESOLUTION 1 - Rules of procedure of the ITU Telecommunication Development Sector                                                       | • +⇒             | 5 🗎                    | ADD 🔻   | 1 /           | DRAFT NEW QUESTION | ×                       |

#### 5.5 Action ADD

When you choose to create a new provision (new resolution, recommendation, SG Question or new Regional Initiative), the system automatically proposes a temporary provision letter. You may

modify the title at this stage or later, once the proposal has been stacked by clicking on the icon. Now please proceed to stack your proposal.

| Committed to connecting the world<br>WTIC-25, ITU Conference Proposals Interface (CPI)<br>Prançais Español <sub>wice</sub> 49:2 Pyccowii   Log.cut |          |             | <b>()</b> <u>User guide</u> <b>()</b> Actions |
|----------------------------------------------------------------------------------------------------|----------|-------------|-----------------------------------------------|
| My browser                                                                                                    |          | My skeleton |                                               |
| Text / provision N* Q (x) I number only T Filtering ∨<br>WTDC-25 <u>Collapse all</u> 2                                                             |          |             | Mapping                                       |
| ▶ DECLARATION                                                                                                    |          |             |                                               |
| ▶ Action Plan                                                                                                    |          |             |                                               |
| ▶ Regional initiatives                                                                                                    | ADD      |             |                                               |
| ➢ Resolutions                                                                                                    | ADD      | ×           |                                               |
| DRAFT NEW RESOLUTION                                                                                                    | $\sim$   |             |                                               |
| ▶ Recommendations                                                                                                    | ( II )   | <b>••</b>   |                                               |
| DRAFT NEW RECOMMENDATION                                                                                                    | <u> </u> |             |                                               |
| ▶ Questions                                                                                                    |          |             |                                               |
| DRAFT NEW QUESTION                                                                                                    | ADD      |             |                                               |

# 6 Saving your skeleton and producing a baseline Word file

**Important:** Since CPI is a web interface, do not forget to save your skeleton before leaving the application if you wish to retrieve it later.

The act of saving will generate a baseline Word file in any one of the six official ITU languages. The system will also email a copy of this file to the email address associated with your ITU user account. In order to check or update the <u>login page</u>, log into your user account and click on *Personal Details*. You may enter your new email address in the *New Login Email* field and then confirm it:

| Settings My Requests My TIES Settings                    | Email *                                                                |
|----------------------------------------------------------|------------------------------------------------------------------------|
| Welcome                                                  | YULIA.KHASYANOVA@ITU.INT                                               |
| දී Personal Details                                      |                                                                        |
| Norganization Data                                       | Correspondence Language                                                |
| J Subscriptions to Newsletters                           | English                                                                |
| N Change Password                                        |                                                                        |
| O Change Email                                           | Save                                                                   |
| <i>₽</i> <sub>x</sub> Deactivate Account                 | To update your Mailing List Email, click here to log into MyWorkspace  |
| TU User Management Settings My Requests My TIES Settings | International Telecommunication Union                                  |
| ) Welcome                                                |                                                                        |
| Personal Details                                         | Change Your Email                                                      |
| , Organization Data                                      | A code will be sent to the new email for verification. If              |
| Subscriptions to Newsletters                             | you don't validate with the code, your email will remain<br>unchanged. |
| Change Password                                          | Email *                                                                |
| Deartivate Account                                       |                                                                        |
|                                                          | Get The Code                                                           |
|                                                          |                                                                        |

#### 6.1 Selecting sources

Upon saving your skeleton, select the source(s) of the proposal(s). Either of the following may be selected:

- 1) The Member State associated to your TIES account;
- 2) The **Regional Group** to which your Member State is associated, to create common proposals (only shown if you have been designated as coordinator for a regional group);
- 3) Co-signatories;
- 4) Sector Member.

Now click on "Save my skeleton" to create the MS Word file which will open on your computer as well as being e-mailed to you (see below). CPI will assign a provisional number for your proposal(s). The output Word file should be used as the basis of your proposal(s).

#### 6.2 Example of the resulting Word document for a skeleton created in CPI

| World Telecommunication Development<br>Conference 2025 (WTDC-25)<br>Baku, Republic of Azerbaijan, 17 to 28 November 2025<br>PLENARY MEETING     Document 4215-E<br>26 June 2025<br>Original: English     Switzerland (Confederation of)     PROPOSALS FOR THE WORK OF THE CONFERENCE | b)<br>re<br>in<br>§§<br>c)<br>d<br>d<br>d<br>i<br>n<br>D<br>W<br>w<br>w<br>e<br>e<br>;<br>S | WTDC25/4215-E         Page 2           the Tunis Commitment of the World Summit on the Information Society (WSIS), cognizing the principles of universal, non-discriminatory, equitable and affordable access to formation and communication technology (ICT) for all nations and all persons everywhere (see \$15, 18 and 19);           Resolution 64 (Rev. Dubai, 2018) of the Plenipotentiary Conference, on non-scriminatory access to modern telecommunication/ICT facilities, services and applications, cluding applied research and transfer of technology, and e-meetings, on mutually agreed terms;           the Addis Ababa Action Agenda of the third International Conference on Financing for evelopment, endorsed by the United Nations General Assembly (UNGA) in Resolution 69/313, hich recognizes the transfer of technology on mutually agreed terms as a powerful driver of sonomic growth and sustainable development;           the Nairobi outcome document of the High-level United Nations Conference on South-oth Cooperation, endorsed by UNGA in Resolution 64/222, which emphasizes the need to promote Including through South-South Cooperation and Face 22, which emphasizes the need to promote Including through South-South Cooperation and Face 22, which emphasizes the need to promote Including through South-South Cooperation acress than of the transfer of technology on |
|----------------------------------------------------------------------------------------------------|---------------------------------------------------------------------------------------------|----------------------------------------------------------------------------------------------------|
| Priority area:                                                                                                    | m                                                                                           | utually agreed terms,                                                                                                    |
| Summary:                                                                                                    | a)<br>bj                                                                                    | that many countries would benefit from technology transfer;<br>that joint ventures can be effective means of technology transfer;                                                                                                    |
| References:                                                                                                    |                                                                                             |                                                                                                    |

- 1. The system has given your document a provisional number. This number will be replaced by a final contribution number under which it will be published, once submitted to ITU.
- 2. You will be given a list of priority areas of which you will need to choose the ones that apply to your proposals.

| Save my skeleton                                                                                                    | ×               |
|----------------------------------------------------------------------------------------------------|-----------------|
| Sources<br>®Switzerland<br>OMember States of the European Conference of Postal and Telecommunications /<br>OCo-signatories | Administrations |
| Priority area None selected                                                                                                | Ŧ               |
| Declaration     Thematic Priorities, Action Plan, Regional Initiatives and SG Questions     Working methods                |                 |
|                                                                                                    |                 |

- 3. Please complete the "Summary" and "Expected results" fields with short paragraphs not exceeding 250 words each. Under "References", please provide any ITU documents related to the one submitted (prior version, parent document, etc.).
- 4. Each of your proposals will carry an identification code. In this case, **MOD** SUI/4215/1.
  - a) MOD: This proposal is a modification of an existing provision
  - b) SUI: The submitting Member State is Switzerland
  - c) 4215: is the provisional number of your document. As is the case with the document number in the header, this number will be replaced before publication by the final contribution number
  - d) 1: This is the first proposal within this document

#### 6.3 Example of email notification received after the saving of a skeleton created in CPI

The email notification includes a copy of the skeleton Word file and hyperlinks to CPI in order to allow for easier modification of the skeleton or submission of the proposal.

| Document skeleton created - D22-WTDC25-C-4215                                                                                                    |                          |                   |             |             |             |              |             |             |             |              |            |              |             |             |              |            |             |               |           |             |           |      |
|----------------------------------------------------------------------------------------------------|--------------------------|-------------------|-------------|-------------|-------------|--------------|-------------|-------------|-------------|--------------|------------|--------------|-------------|-------------|--------------|------------|-------------|---------------|-----------|-------------|-----------|------|
| IS Conference Proposals Interface ITU                                                                                                    |                          |                   |             |             |             |              |             |             |             |              |            |              |             |             |              | 0          | S Reply     | Keply         | All →     | Forward     | 1         |      |
| To Khasyanova, Yulia                                                                                                    |                          |                   |             |             |             |              |             |             |             |              |            |              |             |             |              |            | 1           |               |           | Thu 6/26/   | 2025 12:1 | 2 PM |
| D22-WTDC25-C-4215!!MSW-E.docx                                                                                                    |                          |                   |             |             |             |              |             |             |             |              |            |              |             |             |              |            |             |               |           |             |           |      |
| Y6 КВ Y                                                                                                    |                          |                   |             |             |             |              |             |             |             |              |            |              |             |             |              |            |             |               |           |             |           |      |
|                                                                                                    |                          |                   |             |             |             |              |             |             |             |              |            |              |             |             |              |            |             |               |           |             |           |      |
| Dear Sir/Madam,                                                                                                    |                          |                   |             |             |             |              |             |             |             |              |            |              |             |             |              |            |             |               |           |             |           |      |
| The attached WTDC-25 proposal skeleton has been saved in the ITU Confe                                                                                                    | ference Proposals Inte   | Interface (       | e (CPI) for | or WTDC-2   | -25 applica | cation.      |             |             |             |              |            |              |             |             |              |            |             |               |           |             |           |      |
| Provisional Document Number: D22-WTDC25-C-4215                                                                                                    |                          |                   |             |             |             |              |             |             |             |              |            |              |             |             |              |            |             |               |           |             |           |      |
| Meeting: World Telecommunication Development                                                                                                    | ent Conference 2025      | :5                |             |             |             |              |             |             |             |              |            |              |             |             |              |            |             |               |           |             |           |      |
| Document Source(s): Switzerland (Confederation of)                                                                                                    |                          |                   |             |             |             |              |             |             |             |              |            |              |             |             |              |            |             |               |           |             |           |      |
| Document Title: Proposals for the work of the conference                                                                                                    | nce                      |                   |             |             |             |              |             |             |             |              |            |              |             |             |              |            |             |               |           |             |           |      |
| User: Khasyanova, Yulia (khasyano)                                                                                                    |                          |                   |             |             |             |              |             |             |             |              |            |              |             |             |              |            |             |               |           |             |           |      |
| Registration Timestamp: 6/26/2025 12:11:55 PM                                                                                                    |                          |                   |             |             |             |              |             |             |             |              |            |              |             |             |              |            |             |               |           |             |           |      |
| Ticket name: AA65DBBF-962F-46EB-BDFA-844561310                                                                                                    | 10A17                    |                   |             |             |             |              |             |             |             |              |            |              |             |             |              |            |             |               |           |             |           |      |
| Original Language: English                                                                                                    |                          |                   |             |             |             |              |             |             |             |              |            |              |             |             |              |            |             |               |           |             |           |      |
| X To and Manager and a lateral shall be an experimental to COL                                                                                                    |                          |                   |             |             |             |              |             |             |             |              |            |              |             |             |              |            |             |               |           |             |           |      |
| Io modify your skeleton: <u>click here</u> to retrieve it in CPI.                                                                                                    |                          |                   |             |             |             |              |             |             |             |              |            |              |             |             |              |            |             |               |           |             |           |      |
| → If the attached skeleton contains all provision(s) and to prepare                                                                                                    | re your contribution: fo | n: followin       | ving the G  | Guideline   | es on the p | e preparati  | tion of pro | roposals fo | or WTDC-25, | , amend t    | he in-forc | e text as ap | opropriate. | Any modifi  | ication (act | tion 'MOE  | ) of in-for | ce text shou' | ld be dor | ne using th | e MS W    | ord  |
| track changes feature.                                                                                                    |                          |                   |             |             |             |              |             |             |             |              |            |              |             |             |              |            |             |               |           |             |           |      |
| → To submit your contribution: wtdc.documentcontrol@itu.int.                                                                                                    |                          |                   |             |             |             |              |             |             |             |              |            |              |             |             |              |            |             |               |           |             |           |      |
| Per Resolution 165 (Rev. Dubai, 2018), the firm deadline for submiss                                                                                                    | ission of contributions  | ions to W         | WTDC-25     | 5 is 21 cal | alendar da  | lays prior t | to the op   | pening of t | the confere | ence, i.e. N | Aonday, 2  | 7 October    | 2025 at 235 | 59 hours (O | Geneva, Sv   | vitzerland | i).         |               |           |             |           |      |
| N To another states and the states of a state of the states of the states of the state | ch-h h t C-              | C                 | 0           |             |             | (CDI) (      | water of    | r K M       |             |              |            |              |             |             |              |            |             |               |           |             |           |      |
| Io create another skeleton (e.g., addendum or new proposal): Clipping and the proposal of the proposal of t    | Click here to access Co  | s <u>conteren</u> | rence Prop  | oposais in  | nterrace (C | (CPI) for v  | WTDC-25     | application | on.         |              |            |              |             |             |              |            |             |               |           |             |           |      |
| Please contact the WTDC Secretariat with any questions or visit the WTDC                                                                                                    | DC-25 website.           |                   |             |             |             |              |             |             |             |              |            |              |             |             |              |            |             |               |           |             |           |      |
| With kind regards,                                                                                                    |                          |                   |             |             |             |              |             |             |             |              |            |              |             |             |              |            |             |               |           |             |           |      |
| ITU WTDC-25 Secretariat                                                                                                    |                          |                   |             |             |             |              |             |             |             |              |            |              |             |             |              |            |             |               |           |             |           |      |
| wtdc.documentcontrol@itu.int                                                                                                    |                          |                   |             |             |             |              |             |             |             |              |            |              |             |             |              |            |             |               |           |             |           |      |

### 7 Loading a previously saved skeleton

If you wish to change the baseline text for your proposal(s), you may load and then modify skeletons previously saved in CPI before creating a new Word file.

To load a previously saved skeleton, either click the link in the email (see above), or click the "Load previous skeleton" button in the CPI interface. You may then select or delete any of the skeletons that you previously created.

|                                                                                                    |                           |            |                     |   |       |               |         |             |  |                    |            | _  |  |  |  |
|----------------------------------------------------------------------------------------------------|---------------------------|------------|---------------------|---|-------|---------------|---------|-------------|--|--------------------|------------|----|--|--|--|
| Committed to connecting the world<br>WTDC-25, ITU Conference Proposals Interface (CPI)<br>Français Español <sub>(中国</sub> 中文 Pyccoviii 上 <u>og.out</u> |                           |            |                     |   |       |               |         |             |  | 6 User gu          | de 🕄 Actio | ns |  |  |  |
| My browser                                                                                                    | browser See full skeleton |            |                     |   |       |               |         | My skeleton |  |                    |            |    |  |  |  |
| Text / provision N°                                                                                                    | T Filterin                |            |                     |   |       |               |         |             |  | 💾 Save my skeleton |            |    |  |  |  |
|                                                                                                    | ( meening                 | 6          |                     | # |       |               |         |             |  |                    |            | ×  |  |  |  |
| WTDC-25 Collapse all                                                                                                    |                           |            |                     | 1 | MOD = | RESOLUTION 11 | Res./RE | SOLUTION 11 |  |                    |            | ×  |  |  |  |
| ▶ DECLARATION                                                                                                    | 2 3                       | MOD =      | RESOLUTION 37       |   |       |               |         |             |  |                    |            |    |  |  |  |
| ► Action Plan                                                                                                    | Action Plan               |            |                     |   |       |               | Der /DF |             |  |                    |            |    |  |  |  |
| Regional initiatives                                                                                                    |                           |            |                     |   | NOC   | RESOLUTION 45 | NESSAL  | 10101101145 |  |                    |            |    |  |  |  |
| ▶ Resolutions                                                                                                    | Load pr                   | evious ske | eleton              |   |       |               | ×       |             |  |                    |            |    |  |  |  |
| DRAFT NEW RESOLUTION                                                                                                    | Skeleton                  | Language   | Date                |   |       |               |         |             |  |                    |            |    |  |  |  |
| ▶ Recommendations                                                                                                    | 4215                      | English    | 2025/06/26 12:11:53 |   | 圃     | <b>2</b>      |         |             |  |                    |            |    |  |  |  |
| DRAFT NEW RECOMMENDATION                                                                                                    | 4123 A1                   | English    | 2025/05/08 10:42:29 |   | 圃     | •9            |         |             |  |                    |            |    |  |  |  |
| ▶ Questions                                                                                                    |                           |            |                     | _ |       |               | _       |             |  |                    |            |    |  |  |  |
| DRAFT NEW QUESTION                                                                                                    |                           |            | ADD                 |   |       |               |         |             |  |                    |            |    |  |  |  |
| GENERAL MATTERS                                                                                                    |                           |            | OTHER               |   |       |               |         |             |  |                    |            |    |  |  |  |

Once a skeleton has been created, a Word file can be produced in any of the six official ITU languages. Click on the desired language at the top of the page (please refer to section 3), then click "Save my skeleton", and follow the process described above.

# 8 Finalizing your MS Word document

Once your Word document has been created, you may modify it as you wish before submitting it to the WTDC-25 Secretariat for posting.

**Note** – "MOD/(MOD)" proposals should be made with track changes switched on: new text added should then appear as underlined (<u>underlined</u>); existing text deleted should appear as crossed out (<del>crossed out</del>).

Should you wish to add, remove or reorder some proposals included in your document, you can retrieve your skeleton in CPI using the "Load previous skeleton" link (see section 7 above) or on the link provided in the email you received when you saved your skeleton (see sub-section 6.3).

## 9 Submitting proposals to ITU

Anyone with a TIES account can prepare and submit proposals for WTDC-25 to the Secretariat. The WTDC-25 Secretariat will then ensure that the submitter is indeed authorized to do so on behalf of their organization. For any clarifications, please contact the WTDC-25 Secretariat at wtdc.documentcontrol@itu.int.

#### 9.1 Submitting proposals using CPI

Proposals are to be submitted to the Secretariat via email to <u>wtdc.documentcontrol@itu.int</u> and the submission will be confirmed via email.